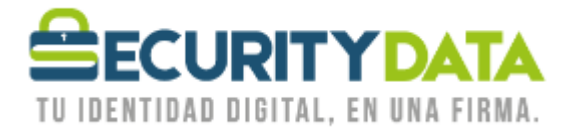

USO PÚBLICO

Manual de usuario

Envío de mail cifrado y firmado en Outlook 2010

## SECURITY DATA SEGURIDAD EN DATOS Y FIRMA DIGITAL, S.A.

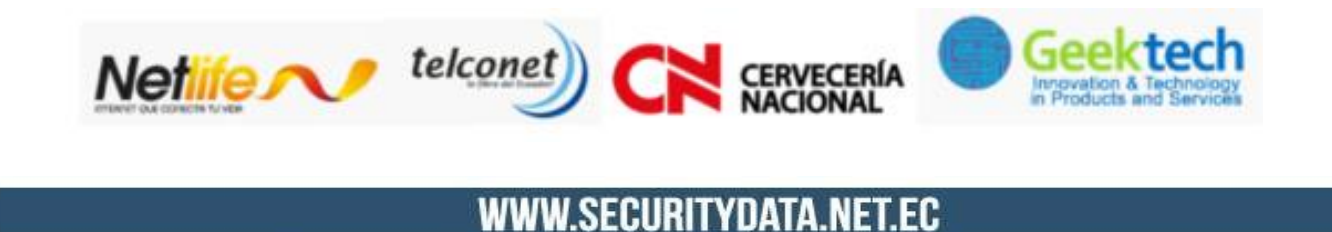

02-6020655/04-6020655

INFO@SECURITYDATA.NET.EC

f

D

You

9

## USO PÚBLICO

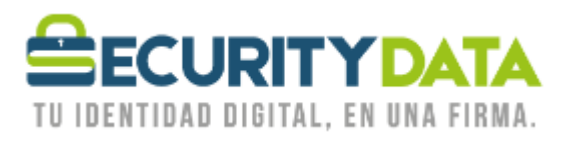

## SECURITY DATA SEGURIDAD EN DATOS Y FIRMA DIGITAL S.A. Manual de usuario: Envío de mail cifrado y firmado en Outlook 2010

Requisitos

- 1. Haber configurado Outlook 2010 para el uso del Certificado desde el token o por software
- 2. Haber importado la llave pública del destinatario.

Pasos:

- 1. Una vez seleccionado el destinatario se hace click en la pestaña de "Opciones" y se selecciona "Cifrar y firmar"
- 2. Ahora se puede "Enviar" un mail cifrado y firmado.

-Si hay problemas con el cifrado es probablemente porque no se importó la llave pública para el destinatario o uno de los destinatarios.

| Documento:<br>Manual de Usuario –<br>Envío de mail<br>cifrado y firmado | Versión:<br>1 | Sustituye a: | Fecha de<br>emisión:<br>11/02/2011 | Fecha de<br>Revisión:<br>20/06/2011 | Iniciales:<br>XC | Página 2 |
|-------------------------------------------------------------------------|---------------|--------------|------------------------------------|-------------------------------------|------------------|----------|
| con Outlook 2010                                                        |               |              |                                    |                                     |                  |          |